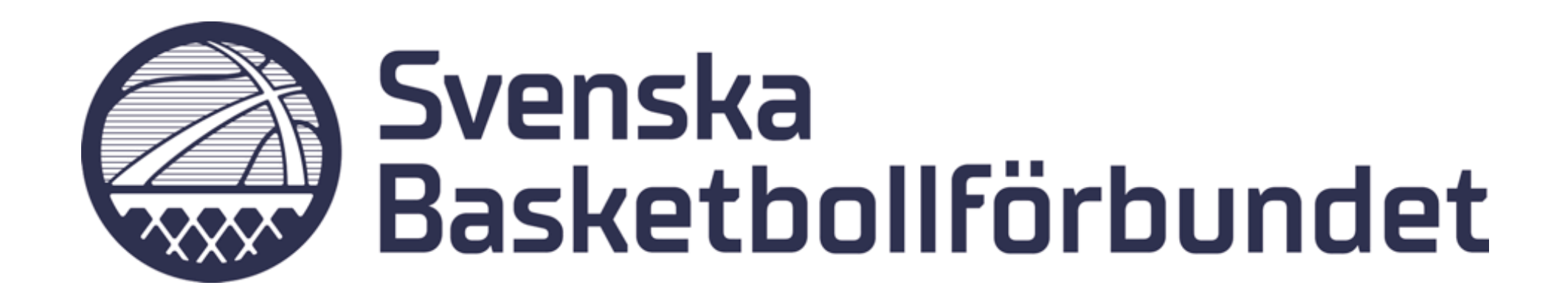

# **Manual** Licens och licensansökan

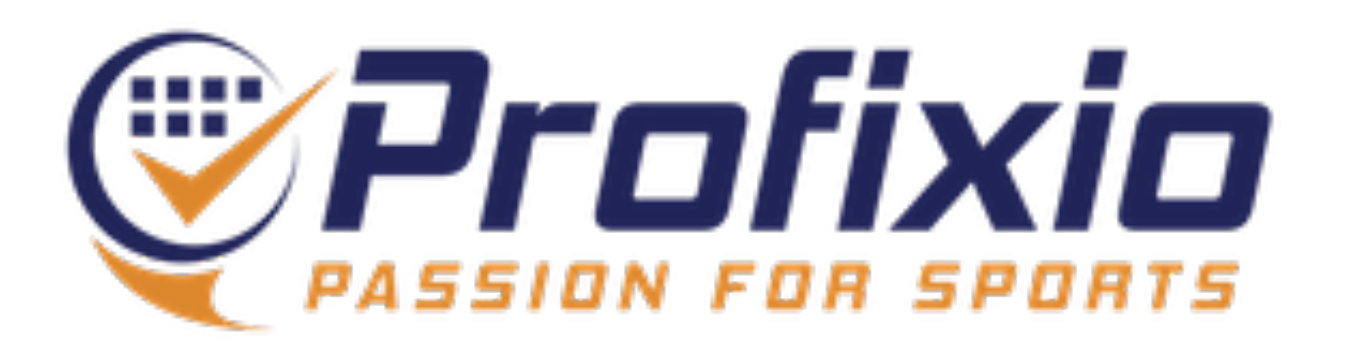

# Licensiering Logga in i FX för att licensiera spelare

Logga in på: https://www.profixio.com/app/login

- 1. Klicka på "My Profixio"
- 2. Välj er förening
- 3. Du är nu inne i Profixio Federation (FX)

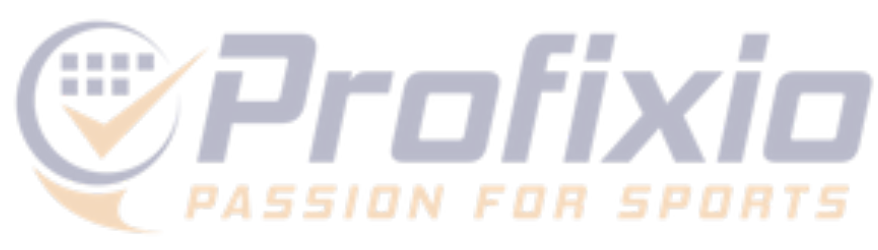

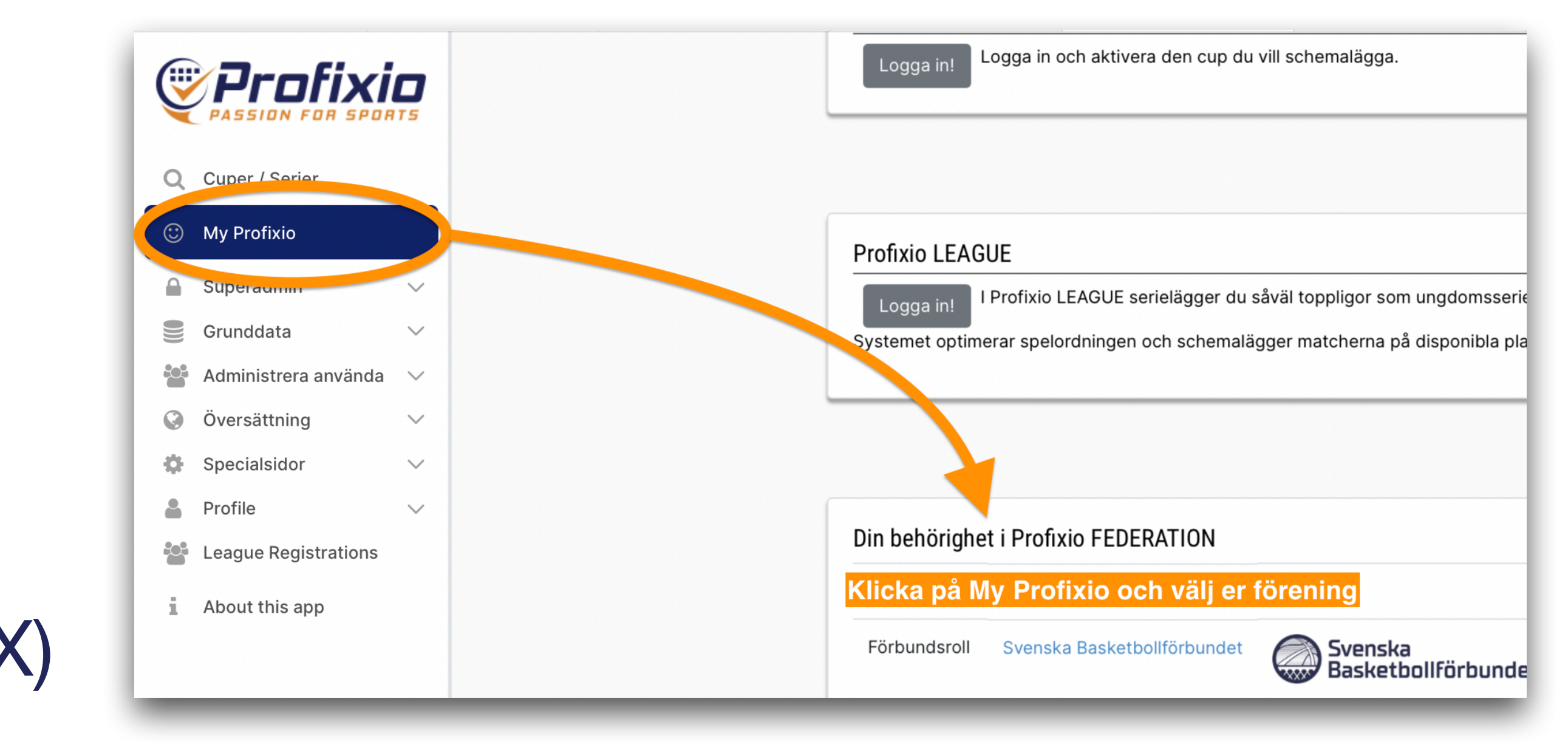

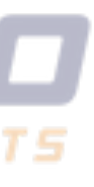

# Licensiering För att bli spelklar krävs en giltig licens

Kraven för att bli spelklar skiljer sig beroende på vilken nivå/serie licensen gäller

- 1. Licenstyperna "Förbundsserier + Div II", "Dubbellicens SBBF", "Dubbellicens BDF" och "Dispens" kräver ett godkännande från SBBF/ **BDF**...
- 2. …medan övriga licenstyper godkänns automatiskt vid licensieringen.

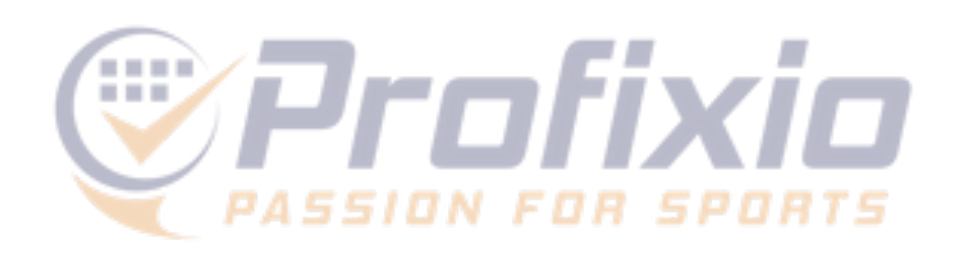

|            |              | S<br>B | ve          | nska<br>ketbollförbund |
|------------|--------------|--------|-------------|------------------------|
| Alviks BBK |              |        |             |                        |
| Alviks BBK | Organisation | Licens | Logga ut/in |                        |

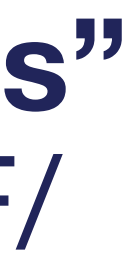

Oavsett spelarens nivå/licenstyp startar ni alltid licensieringen i menyn "Licens" och fönstret "Licensöversikt".

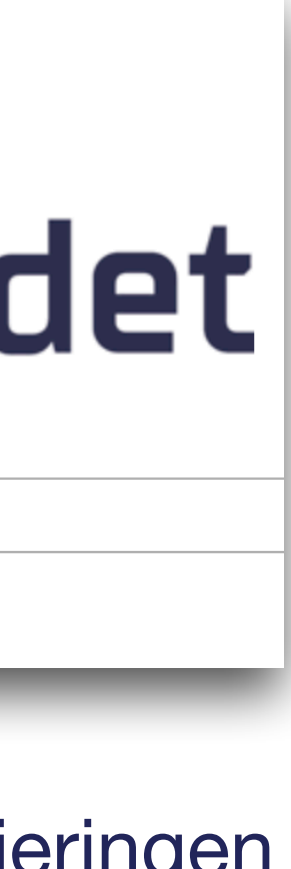

## Licensiering Utan godkännande av SBBF/BDF

| Licensperi<br>Licens<br>Licenstyp:<br>Senio<br>Rullst<br>Dubbe | od:<br>2021-2<br>r EB<br>ol SE<br>ellicens<br>re års lic | 022<br>Ungdom<br>BBF + Div II<br>BDF | t<br>USM Motion<br>Dubbellicens SBBF                               | Välj lag         2         Alvik Basket         Alvik Basket 2         Alvik Basket Grön         Alvik Basket Grön         Alvik Basket Grön 2         Alvik Basket Vit         Alvik Basket Grön | Stockholms BDF/Urndomsserier pojkar<br>S' ''' Tips!<br>S' Klicka på lagnamne<br>S' Klicka på lagnamne<br>S' komma till lagsie<br>S' serien. |
|----------------------------------------------------------------|----------------------------------------------------------|--------------------------------------|--------------------------------------------------------------------|----------------------------------------------------------------------------------------------------|----------------------------------------------------------------------------------------------------|
|                                                                | Person                                                   | Licensnr                             | Efternamn Efternamn Eriks Ever Fhöl Fred Frey Hage Hage Hage Kling | Förnamn<br>Förnamn<br>2) Vi<br>3) välj de<br>(klicka på er<br>Översikt över o                                                                                                    | Adress<br>1) Välj licenstyp<br>älj lag (rekommend<br>spelare som ska li<br>nad eller i check-k                                              |
|                                                                | ¢ I                                                      | Cols ⊵ª Excel ⊵ª P                   | Köni<br>Laur<br>Lind<br>DF 📋 Licensiera valda medle                | klicka på                                                                                                    | "Licensiera valda                                                                                                    |

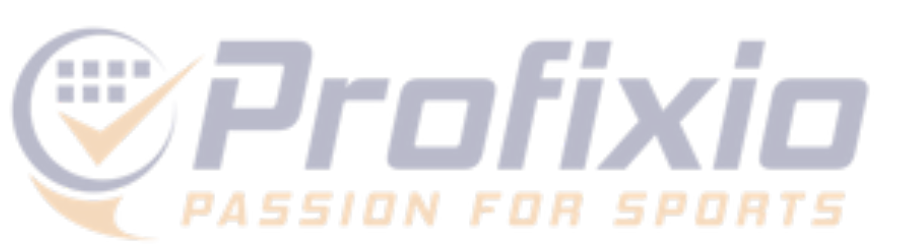

| Kategori     Spelare       /Pojkar U1     0       /2     a² 2C       v² 2     0 | Licenstyp: Ungd<br>Alvik Bask<br>Stockholms<br>Personer: 10 | om<br>tet Gröf<br>BDF/Ung  | n Nivå 2<br>domsser | ier flicko | or/Flickor l | U13<br>Nublic Concom<br>Concomos | 4<br>X Lussen Awr   | Id      |
|---------------------------------------------------------------------------------|-------------------------------------------------------------|----------------------------|---------------------|------------|--------------|----------------------------------|---------------------|---------|
| an i       0         0       0         0       0         Visar 1 - 33, v 33     |                                                             |                            | × 110000            |            |              |                                  | Licensiera valda me | dlemmar |
| Postnr Or                                                                       | Född                                                        | Kön                        | Ålder               | Licens     |              | Licens                           | styp                |         |
|                                                                                 |                                                             | - \$                       |                     |            |              |                                  |                     |         |
|                                                                                 |                                                             | Kvinna<br>Kvinna<br>Kvinna | 12<br>12<br>12      |            |              |                                  |                     |         |
| eras)                                                                           |                                                             | Kvinna<br>Kvinna           | 12<br>12            |            |              |                                  |                     |         |
| censieras<br>ox längst ut)                                                      |                                                             | Kvinna<br>Kvinna           | 12<br>12            |            |              |                                  |                     |         |
| som du har giort                                                                |                                                             | Kvinna<br>Kvinna           | 12<br>12<br>12      |            |              |                                  |                     |         |
| lare, för att licensie                                                          | era -                                                       | Kvinna<br>Kvinna           | 12<br>12            |            |              |                                  |                     |         |
| Jersoner .                                                                      |                                                             | Kvinna<br>Kvinna           | 12<br>12            |            |              |                                  |                     |         |
|                                                                                 |                                                             |                            |                     |            |              |                                  |                     |         |

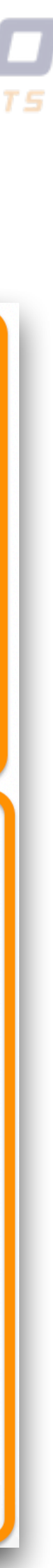

## Licensansökan **Dispens & dubbellicens**

| Huvudsida    | Organisation   | Licens    | Logga ut/in  |      |                   |                                    |       |
|--------------|----------------|-----------|--------------|------|-------------------|------------------------------------|-------|
| Licensöve    | ersikt Licens  | ansökan   | Spelklarlist | or   |                   |                                    |       |
| Licensperiod | :              |           |              |      | Välj lag          |                                    |       |
| Licens 2     | 2021-2022      |           | ~            |      | Lag               | Serie                              | Kateg |
| Licenstyp:   |                |           |              |      |                   |                                    |       |
| Senior T     | ävling Fas     | v Basket  |              |      | Alvik Basket      | Pojkar U13/Stockholm               | Nivå  |
| Semor        |                | y Dusket  |              |      | Alvik Basket 2    | Pojkar U13/St <mark>2</mark> tholm | Nivå  |
| Ungdom       | USM S          | Senior Mo | otion        |      | Alvik Basket Grön | RM Pojkar U15/Riksmä               | iNivå |
|              |                |           |              |      | Alvik Basket Vit  | RM Pojkar U15/Riksmä               | iNivå |
| Förbund      | sserier + Div  | II        |              |      | Alvik Basket Grön | RM Pojkar U17/Riksmä               | iNivå |
| Dubballi     |                | Dubball   |              |      | Alvik Basket Gul  | RM Pojkar U17/Riksmä               | iNivå |
| Dubbelli     | cens SBBF      | Dubbelli  | Icens BDF    |      | Alvik Basket Grön | RM Flickor U17/Riksma              | Nivå  |
| Coachlic     | ens Disper     |           |              |      | 🕒 🔎 🖨 🔳 Cols      | ;                                  |       |
|              |                |           |              |      | Sök spelare frår  | n en annan förening                | 9     |
| Tidigare     | e års licenser | ~         |              |      |                   | 3                                  |       |
| ID Pers      | son Licensnr   |           | Efternamn    |      | Förnamn           | Adress                             | I     |
|              |                |           |              |      |                   |                                    |       |
| 419213       |                |           |              |      |                   | 1) Välj licensty                   | oen   |
| 425704       |                |           |              |      |                   | 2) Välj det al                     | ktuel |
| 426214       |                |           |              | 3) S | Sök upp spelarer  | n, <mark>antingen i er f</mark> ö  | breni |
| 426524       |                |           |              | 4)   | Klicka på "Licer  | nsiera valda pers                  | onei  |
| 109155       |                |           |              |      | Dispensansök      | an kan sedan följ                  | jas i |

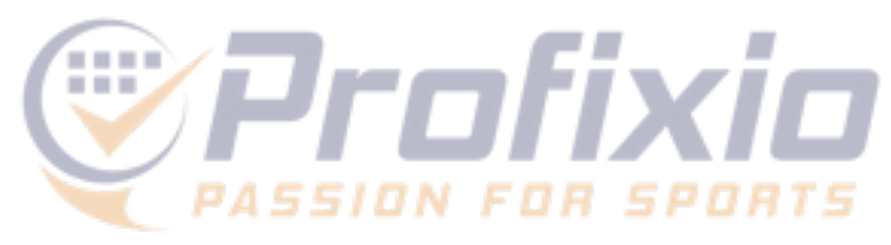

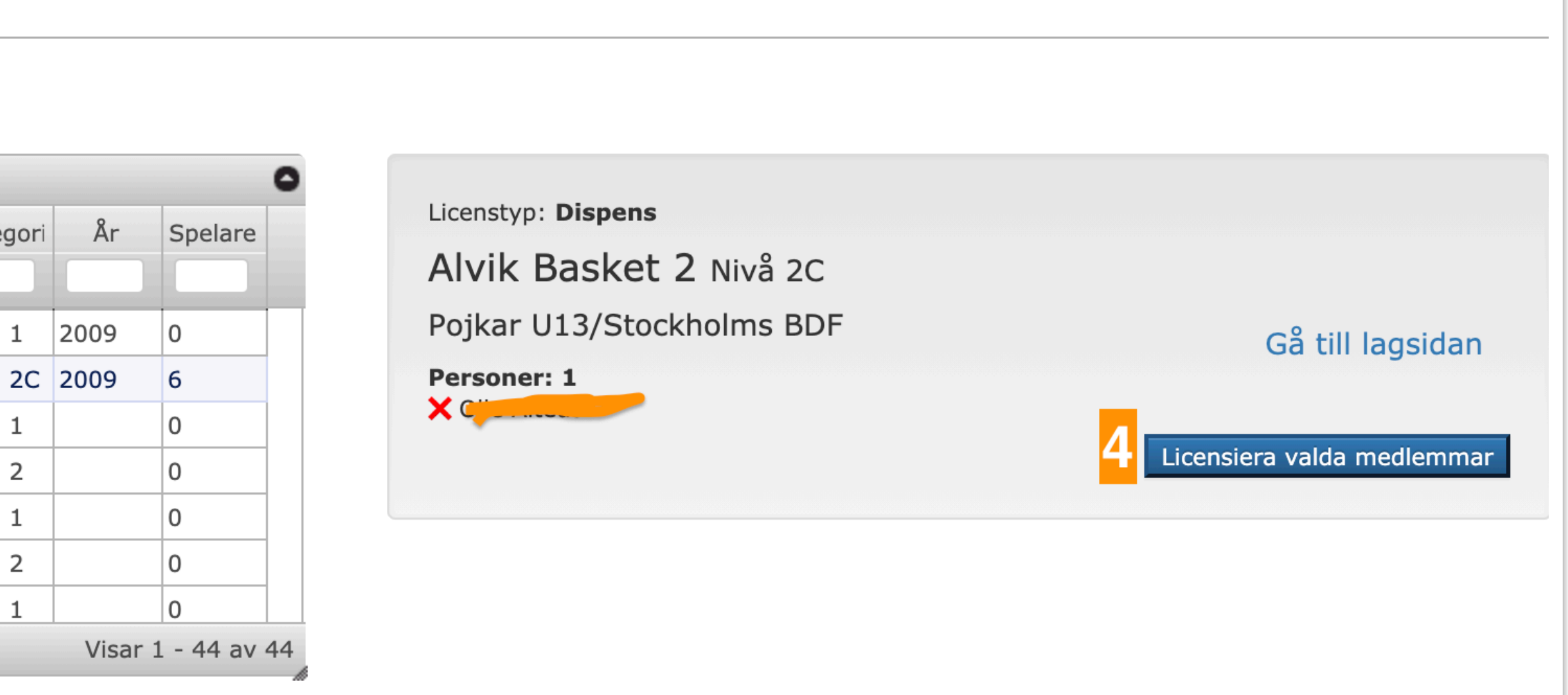

| Postnr          | Ort                  | Född    | NU.<br>- ♥ | Ålder    | Licens                | Licenstyp       |
|-----------------|----------------------|---------|------------|----------|-----------------------|-----------------|
| "Disp<br>Ia lag | ens"<br>et           |         |            | 14<br>16 |                       | Ungdom, Dispens |
| ng ell          | er från en annan fö  | örening |            | 16       |                       | Ungdom, Dispens |
| " för a         | att skicka in er ans | ökan.   |            | 18       | <ul> <li>✓</li> </ul> | Ungdom          |
| fönst           | ret "Licensansökar   | า".     |            | 15       | $\checkmark$          | Ungdom          |

### **OBS!** För att ansöka om dubbellicenser eller dispens måste man inneha antingen en ungdomslicens eller förbunds-/seniorlicens. 5

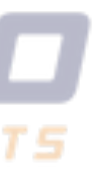

## Licensansökan Licenser med krav på styrkande dokument

- Välj licenstyp, lag och spelare (helt enligt tidigare beskrivning på sida 3). När ni klickar på "Skicka in" återfinns era påbörjade licensökningar i fönstret "Licensansökan" (se bild till höger).
- 2. Klicka på "Behandla" och ladda upp de efterfrågade dokumenten, därefter kan ansökan sändas in för handläggning.
- 3. SBBF/BDF behandlar ansökningarna och ni som förening kan följa era ärenden på samma sida

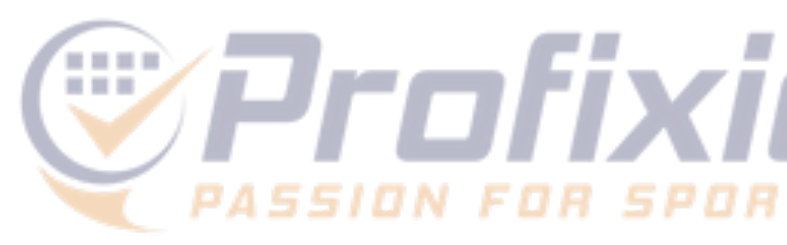

| Serie   | Arb/upphåll                                         |
|---------|-----------------------------------------------------|
| SBL Dam |                                                     |
| SBL Dam |                                                     |
| SBL Dam |                                                     |
| SBL Dam |                                                     |
| SBL Dam |                                                     |
|         | SBL Dam<br>SBL Dam<br>SBL Dam<br>SBL Dam<br>SBL Dam |

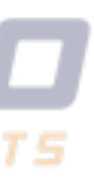

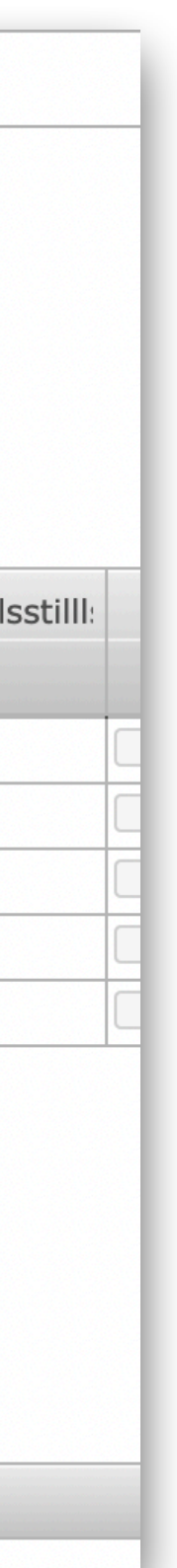

### Licensansökan Behandla en påbörjad ansökan

### Genom att klicka på "Behandla" kan du som förening administrera en enskild licensansökan

På den här sidan visas grunddata om spelaren och licensärendet, samt vilka dokument som är obligatoriska för att kunna slutföra den aktuella ansökan.

Ladda upp obligatoriska dokumenten (se höger sida) och sänd in er ansökan (blå knapp nere till vänster).

Arendets status kan följas via menyknappen "Licensansökan" och "Under handläggning" (alternativt "Spelklarlistor" där godkända ansökningar listas upp)

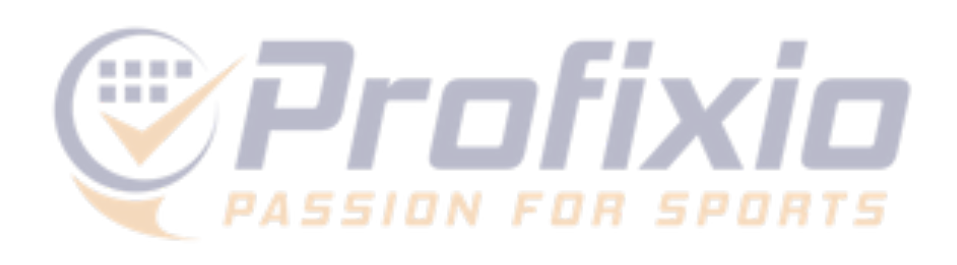

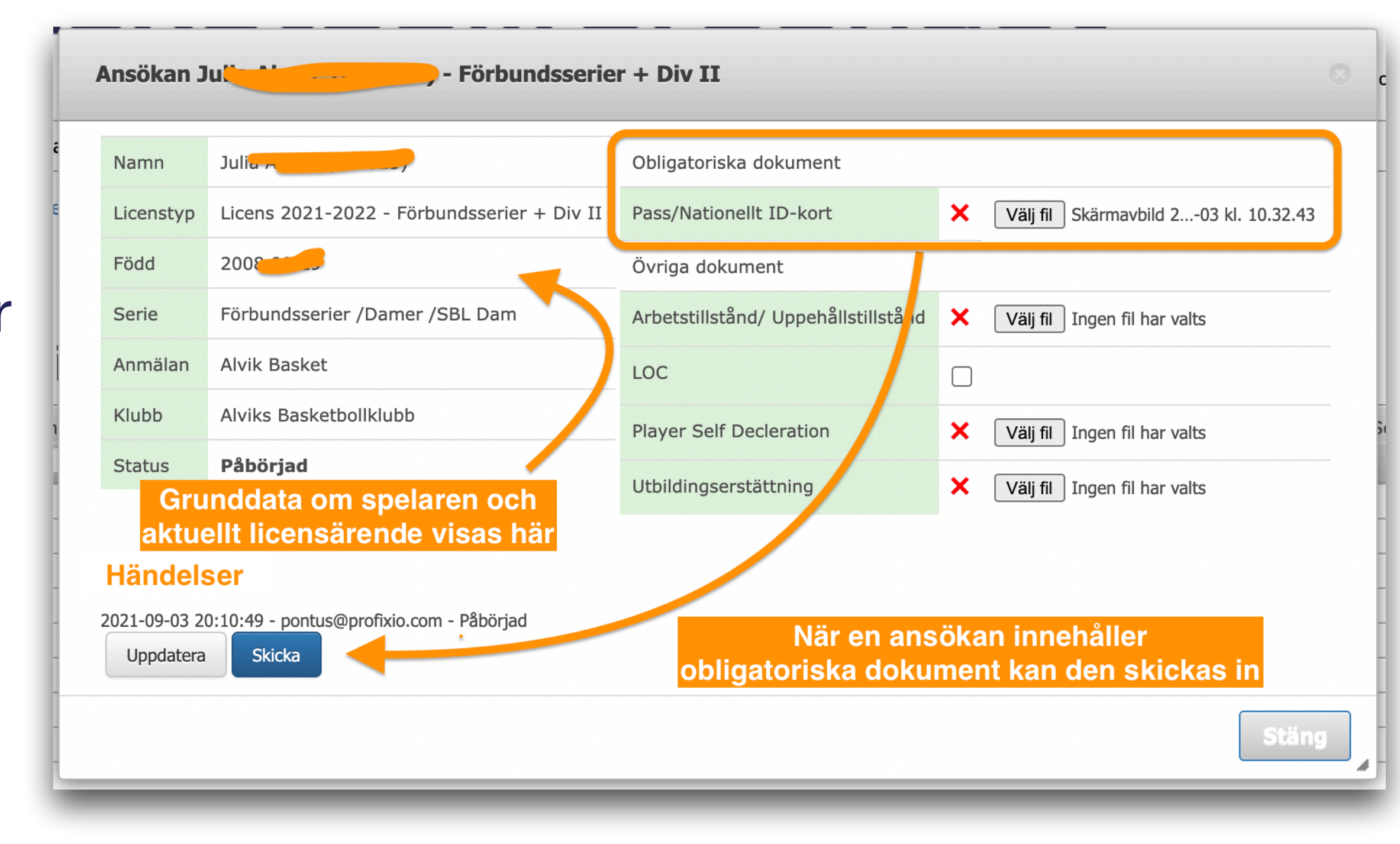

## Licensiering Spelklara spelare

När en spelare är spelklar och kopplad till ett lag hamnar den i lagets spelartrupp

- Spelartruppen presenteras tillsammans med lagets matcher på seriesidan
- 2. En spelare som inte kopplades till ett lag vid licensieringen kan kopplas av lagadmin på seriesidan.

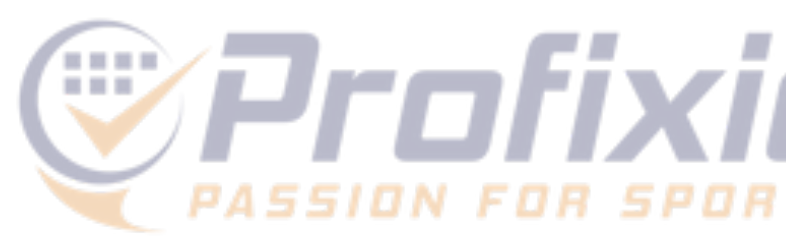

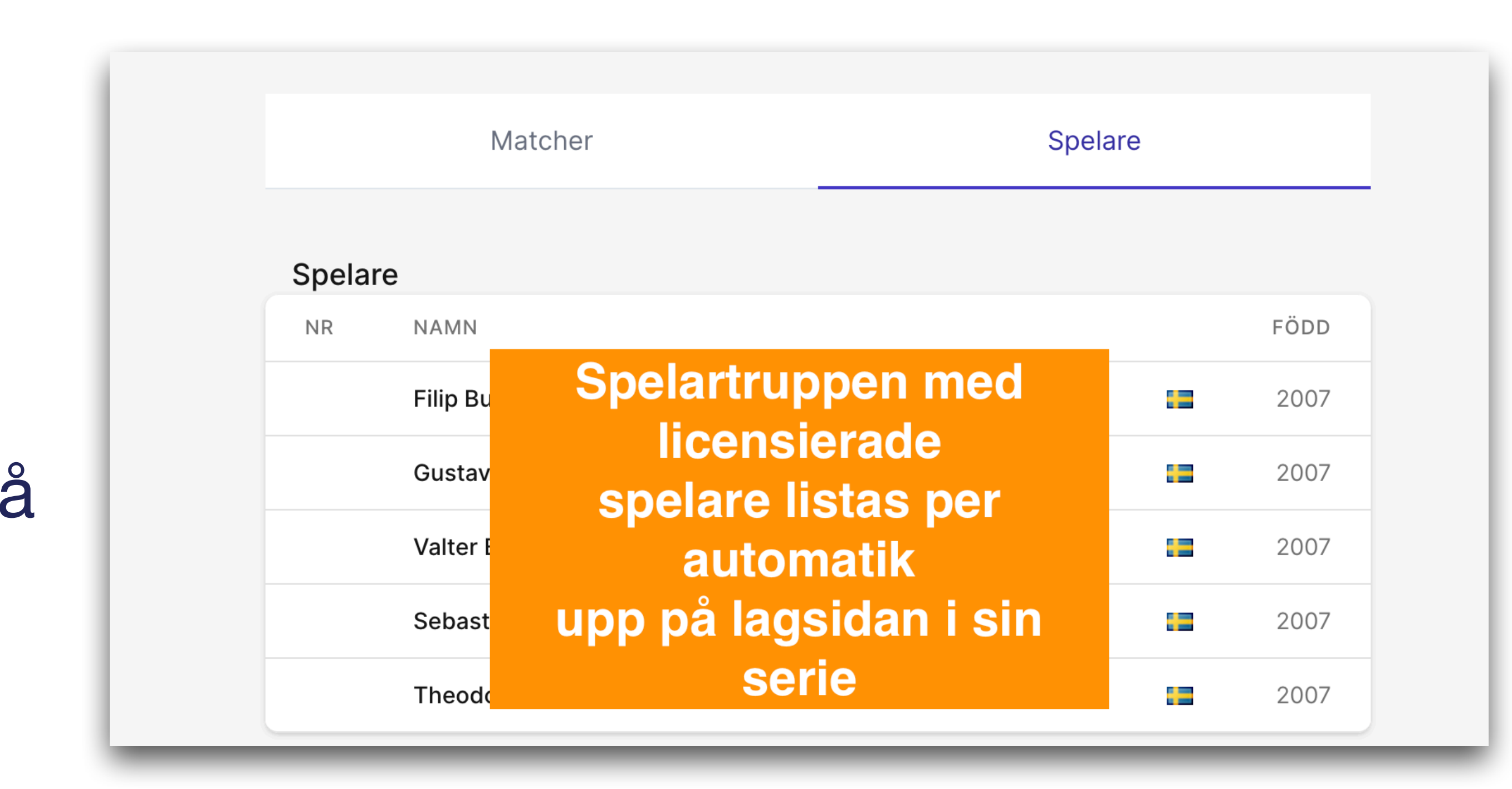

8

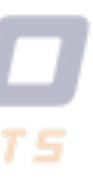

## Spelklara spelare **Andra/lägg till spelare i en trupp**

### Så lägger du till spelare eller ändrar i spelardata

- 1. Klicka på "Spelare" på lagsidan
- 2. Slå på administrera-mode
- Lägg in spelardata (för tillfället tröjnr mer data 3. kommer inom kort)
- 4. Klicka för att lägga till spelare (endast spelklara spelare som får delta i den aktuella serien blir valbara)
- 5. Klicka för att avsluta administrera-mode
- 6. Tar bort hela truppen inkl stab

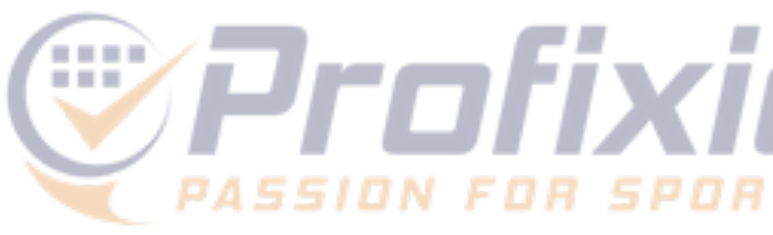

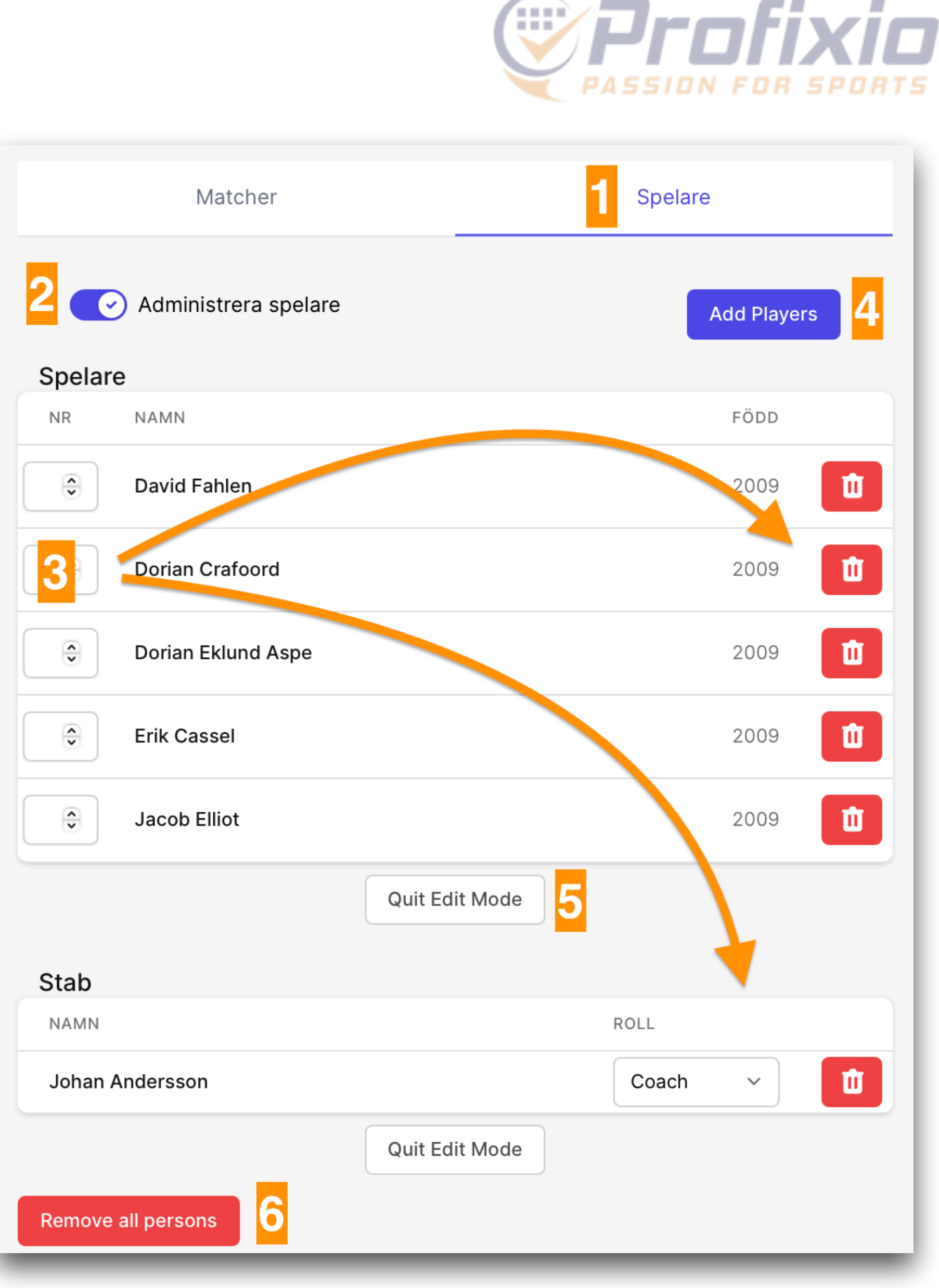